# 方城县公共资源交易中心

# 投标保证金缴纳及电子保函办理操作手册

一、保证金缴纳及绑定

1、注意事项:

1、投标保证金必须从企业银行基本账户转入交易中心保证金专户,且与方城县公共资源 交易中心诚信库中录入的银行基本账户保持一致(不支持结算卡支付),否则将在绑定页面 查询不到银行缴费信息,无法进行保证金的绑定。若不一致,请务必及时登录方城县电子招 标投标交易系统(南阳市公共资源交易中心招投标交易平台)申请变更,并及时提交审核。

2、投标人如投报多个标段,保证金应分标段分别足额转入,多个标段保证金不能合计金额转入。投标人缴纳投标保证金后,应在规定的保证金绑定截止时间前通过方城县电子招标 投标交易系统将投标保证金成功绑定至所投标项目和标段,并打印带二维码的投标保证金缴 纳回执单,该回执单作为投标保证金缴纳成功的依据(例如:投标一、二共计两个标段,一 标段保证金1000元,二标段保证金2000元,投标单位需要分2次汇款至指定账户,分别是 1000元、2000元,其他拆分或者汇总缴纳都不能绑定)。

3、投标保证金一经绑定,将无法进行修改,绑定时请务必核对相关信息。

4、投标保证金缴纳形式:转账或电汇(不支持结算卡支付)

5、温馨提示:跨行转账到账时间可能较长,建议投标人提前缴纳保证金,并及时查询、 绑定(投标保证金截止时间以投标保证金绑定成功时间为准)。如投标保证金缴纳及绑定截 止时间为:2018年6月10日17:00,则在2018年6月10日17:00前,投标人务必完成投标 保证金的缴纳和成功绑定操作,否则视为未缴纳投标保证金。

6、因投标人的原因造成的无法及时缴费、无法及时绑定等一切后果,由投标人自行承担。

## 2、保证金基本账户维护

登录方城县公共资源交易中心系统后,在左边菜单栏点击"会员管理"一"会员信息变更"一"银行账户",来进行保证金银行基本帐户的增加或修改(只允许增加银行基本账户)。

|                                   | 我的桌面 项目信息                                                         | 个人设置                  | 组件下载               | 网站管理                   |                                  |        |                    |        |        |               |            |    |
|-----------------------------------|-------------------------------------------------------------------|-----------------------|--------------------|------------------------|----------------------------------|--------|--------------------|--------|--------|---------------|------------|----|
| 理 >                               | 温馨提示:企业的信息变更需要                                                    | <u> 這击左側【支更审核</u>     | ]中的提交按钮,指          | 是交后需等交易中心审核通过后才能生效。其中  | 中,操作员的登录信息更改后会直接生效, 带*自          | 的为必填项! |                    |        |        |               |            |    |
| 理~                                | 所有需要上传的证件                                                         | :,都必须为原件的扫:           | 腊件,请勿将复印4          | <u> </u>               |                                  |        |                    | _      |        | _             |            |    |
| 里<br>注意市                          | 企业信息类别                                                            | 🚺 🗊 û 🚛               | 盼白信息               |                        |                                  |        |                    |        | 増加 修改  | t) ( H        | 除<br>上一:   | ∌) |
| _                                 |                                                                   |                       |                    | 帐户类别                   | 」: 基本帐户                          |        | 开户单位名称             |        | D      |               |            |    |
|                                   | 🚾 企业概况                                                            |                       |                    | 开户行全和                  |                                  |        | 银行帐号               |        |        |               |            |    |
|                                   | ゴ 证照信息                                                            |                       | 0                  | 开户日期                   | 8:                               |        | 发证日期               | :      |        |               |            |    |
|                                   | 🖥 资质及质量体系认证                                                       |                       |                    | ● 中戸戸 211<br>扫描件图      | 7:<br>1: 点击显示图片 共 1张图片           |        | 状 志                | : 已生效  |        |               |            |    |
|                                   | 🔒 业绩证明                                                            |                       |                    |                        |                                  |        | 共1条,此页1-1条共1页,此页1, | /1 每页5 | ✔ 彙 首页 | 上页            | 下页 尾页      |    |
| l. I                              | 副 薪奖证书                                                            |                       |                    |                        |                                  |        |                    |        |        |               |            |    |
|                                   | 😞 项目经理/总监                                                         |                       |                    |                        |                                  |        |                    |        |        |               |            |    |
|                                   |                                                                   |                       |                    |                        |                                  |        |                    |        |        |               |            |    |
|                                   | 1 银行账户                                                            |                       |                    |                        |                                  |        |                    |        |        |               |            |    |
| - F                               | _                                                                 | 1                     |                    |                        |                                  |        |                    |        |        |               |            |    |
| - <u>A</u> E//                    | "# 前去 切封                                                          | ティンのド                 | 白信自                |                        |                                  |        |                    |        | (1)    | 早左            | <b>-</b>   | -  |
| • 会员(f                            | 供应商、投标                                                            | 示人)账                  | 户信息                | Į                      |                                  |        |                    |        | (†     | 保存            | -<br>) (īz |    |
| ॾ 会员((                            | 共应商、投材<br>帐户类别: 基                                                 | 示人)账                  | 户信息                | L                      | 开户单位名称                           | 供应商1   | *                  |        | ſ      | 释             | -<br>) (12 |    |
| ≝ 会员(f<br>开                       | 共应商、投材<br>帐户类别: 基<br>沖行全称:                                        | 示人)账<br>钵帐户           | 户信息                | L                      | 开户单位名称                           | 供应商1   | *                  | k      | (ł     | 释存            | -<br>) (īz |    |
| ≝ 会员(f<br>开                       | 供应商、投材<br>帐户类别: 基<br>户行全称:<br>银行帐号:                               | 示人)账                  | 户信息                |                        | 开户单位名称                           | 供应商1   | *                  | k      | ſ      | <b></b><br>程存 | -<br>) (20 |    |
| ≝ 会员(f<br>开                       | 供应商、投材<br>帐户类别: 基<br>户行全称:<br>银行帐号:<br>开户日期:                      | 示人)账                  | 户信息                |                        | 开户单位名称<br>发证日期:                  | 供应商1   |                    | k<br>k | ſ      | ¥存            | -<br>) (īg |    |
| ≝ 会员(f<br>开<br>基本户开               | 供应商、投材<br>帐户类别: 基<br>户行全称:<br>银行帐号:<br>开户日期:<br>行って行号:            | 示人)账<br><sup>[]</sup> | 户信息                |                        | 开户单位名称<br>发证日期:                  | 供应商1   |                    | *      | (ł     | 槑存            | -<br>) (īg |    |
| ≝ 会员(f<br>开<br>基本户开<br>上          | 共应商、投材 秋户类别: 基 沖行全称:  银行帐号:  田井白日期:  沖支行号:  (時扫描件:                | 示人)账<br>钵帐户           | 户信息                |                        | 开户单位名称<br>发证日期:                  | 供应商1   |                    | k      | 1      | <u></u><br>采存 |            |    |
| ≝ 会员(f<br>开<br>基本户开<br>上<br>號:上传图 | 共应商、 投材<br>帐户类别: 基<br>沪行全称:<br>银行帐号:<br>开户日期:<br>行支行号:<br>传扫描件: * | 示人)账<br>钵帐户           | 户信息<br>件<br>g,gif, | L<br>png , bmp , JPG , | 开户单位名称<br>发证日期:<br>JPEG,GIF,PNG, | 供应商1   | *                  |        | ſ      | <b>槑存</b>     |            |    |

在填写相关基本帐户信息之后,保存提交到中心信息股审核,审核通过后,方可通过该 账号进行保证金的缴纳并在系统中查询到转账交易。信息股电话: 0377-60202925。

注意:保证金缴纳,务必通过银行基本账号以转账或电汇的方式转出的。

# 3、保证金缴纳绑定及退款具体流程如下:

3.1、投标人从网站"投标单位登录"入口进入系统,选择要投标的项目,点击"参与投标"

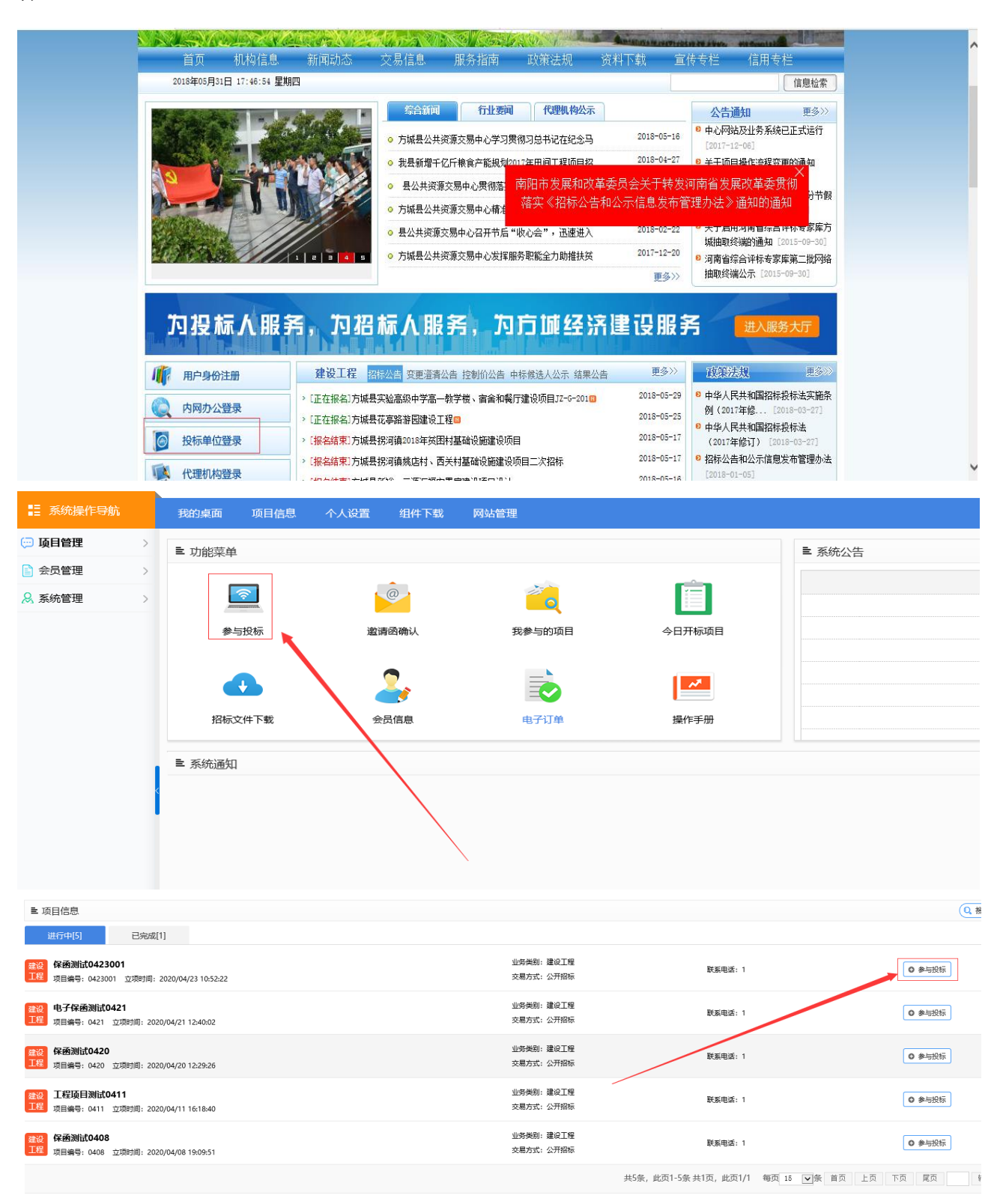

3.2、进入要参与投标的项目,点击"费用缴纳指南"节点,然后点击"费用缴纳说明单", 获取保证金缴纳帐户信息,并按照上面的缴纳说明,投标人从银行基本账号足额转账。

#### 再次特别提醒:

3.2.1、投标保证金必须从企业银行基本账户转入交易中心保证金专户,且与方城县公共 资源交易中心诚信库中录入的银行基本账户保持一致(不支持结算卡支付),否则将在绑定 页面查询不到银行缴费信息,无法进行保证金的绑定。若不一致,请务必及时登录方城县电 子招标投标交易系统(南阳市公共资源交易中心招投标交易平台)申请变更,并及时提交审 核。

3.2.2 如果该项目是多标段,则会有多个费用缴纳说明单,分别对应不同标段,请选择 报名标段的对应的费用缴纳说明单,获取投标保证金相关信息。

3.2.3、投标人如投报多个标段,保证金应分标段分别足额转入,多个标段保证金不能合 计金额转入。投标人缴纳投标保证金后,应在规定的保证金绑定截止时间前通过方城县电子 招标投标交易系统将投标保证金成功绑定至所投标项目和标段,并打印带二维码的投标保证 金缴纳回执单,该回执单作为投标保证金缴纳成功的依据(例如:投标一、二共计两个标段, 一标段保证金1000元,二标段保证金2000元,投标单位需要分2次汇款至指定账户,分别 是 1000元、2000元,其他拆分或者汇总缴纳都不能绑定)。

| 招标公告(供) - | ▶ 保函测试0423001 |      |          |          |
|-----------|---------------|------|----------|----------|
| 招标公告      |               |      |          |          |
| 项目澄清(供) - | 缴纳说明单         |      |          |          |
| ]题画词      | 廖号            | 标段名称 | 撒纳金额     | 探州       |
| 更公告       | 1             | 第一标段 | 投标保证金:1元 | <br>③ 缴费 |
| 正金缴纳(供) - | 2             | 第二标段 | 投标保证金:2元 | 3 缴费     |
| 1號納指南     |               |      |          |          |
| 目微纳查询     |               |      |          |          |
| 定保证金      |               |      |          |          |
| (函办理(供) - |               |      |          |          |
| 子保固申请     |               |      |          |          |
| 上投标(供) -  |               |      |          |          |
| 中下载及网上投标  |               |      |          |          |
| 中质询       |               |      |          |          |
| 标管理(供) -  |               |      |          |          |
|           |               |      |          |          |

|            |                      | 方城风裕村镇 | 很行缴纳说明单    |                  | · 成少缴, 每标段要一次 |
|------------|----------------------|--------|------------|------------------|---------------|
| 项目名称       | : 【系统测试】银行接口演示       | R01    |            |                  | 额缴纳,否则会造成保i   |
| 标股名称       | : 第一标段               |        | 应收金额:      | 1元               | 无法绑定          |
| 收款银行       | : 河南方城风裕村镇银行有限       | 表生公司   | 收款户名 :     | 方城县公共资源交易        | 中心            |
| 收款账户       | : 603010101421000584 |        | 保证金缴纳截止日期: | 2018/06/01 09:30 |               |
| ,<br>/m >- |                      | 利用     | 龙田         |                  |               |
|            | E金缴纳账厂               | -      |            |                  |               |
| 1年1        |                      |        |            |                  |               |

3.3、转账完成后,点击"费用缴纳查询"节点,然后进行如下操作:

3.3.1设置转账开始时间和截至时间(注意:您的实际转账时间必须要在设置的转账开始 及截至时间的时间区间内,且最大跨度时间不大于5天。如您的实际转账时间为6月1号, 转账开始时间可以设置为6月1号,转账截止时间可以设置为6月6号)

3.3.2 核对付款帐户名及付款帐号,并确认其信息(注意:付款帐户及付款帐号为交易 系统诚信库中的银行基本账号,与实际银行基本账号务必一致,若不一致,请务必及时申请 变更,并及时提交审核)。

3.3.3 点击"费用缴纳查询"按钮,进行保证金转账信息的查询。查询到账信息的金额且为闲置中时,即可进行保证金的操作绑定,对所报名的标段进行绑定。

注意:如果提示查询成功,转账流水信息没有显示表示该页面信息还未刷新。则可切换 下方的状态,如目前处于"闲置中",可切换为"已绑定",然后再切换到"闲置中"。如果出 现其他提示,可根据提示进行修改操作,如果未能理解提示内容,请联系交易中心信息股。

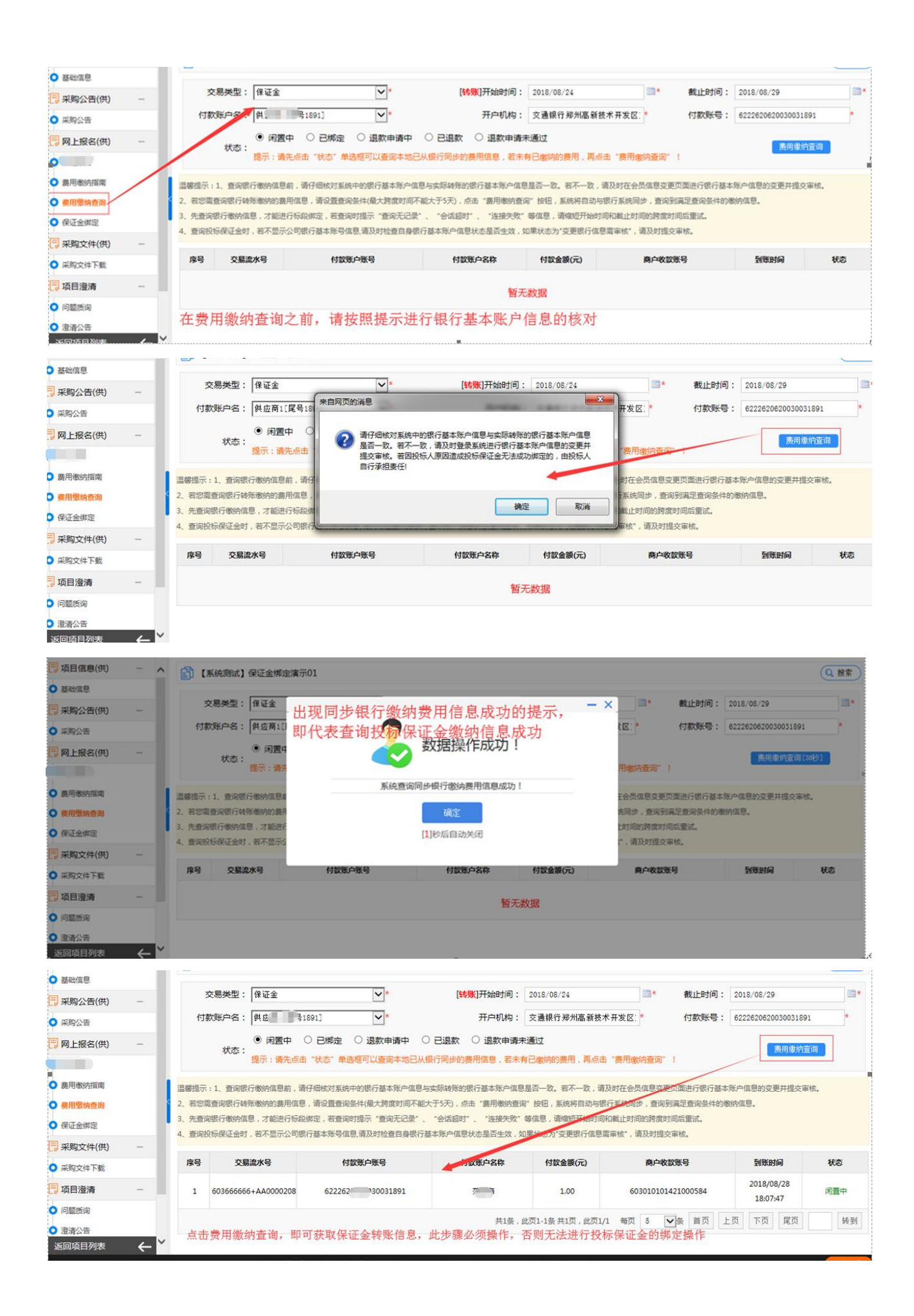

3.4、费用缴纳查询完成,且同步保证金转账信息成功后,点击"电子保函申请及保证金

绑定"节点,然后进行保证金绑定操作,并生成保证金绑定回执单。

| 告                                                                                 |                                                                      |                                                                               |                                                                                                    |                                                                                                    |                                                                 |                                                                                   |                                            |                                           |                                                                                                    |                                               |                                                                                                    |
|-----------------------------------------------------------------------------------|----------------------------------------------------------------------|-------------------------------------------------------------------------------|----------------------------------------------------------------------------------------------------|----------------------------------------------------------------------------------------------------|-----------------------------------------------------------------|-----------------------------------------------------------------------------------|--------------------------------------------|-------------------------------------------|----------------------------------------------------------------------------------------------------|-----------------------------------------------|----------------------------------------------------------------------------------------------------|
| Rim((tt)                                                                          | ·Ò· 温馨                                                               | 提示: 请您先仔细阅读【                                                                  | 费用缴纳指南及注意事项】,务必付                                                                                                    | 据指南要求缴纳费用,再通过                                                                                                   | せ【悪用敷纳査询】 环节査询费                                                 | 8數纳信息,网上报名后                                                                       | 执行绑定操作!                                    |                                           |                                                                                                    |                                               |                                                                                                    |
| E/H4(UT)                                                                          | 序号                                                                   | 招标编号                                                                          | 项目名称                                                                                                    | 65                                                                                                    | 2名称                                                             | 开标时间                                                                              | 收费科目                                       |                                           | 绑定信息                                                                                                    | 回決单                                           | 操作                                                                                                    |
| 词                                                                                 | 1                                                                    | JZ-G-202000000                                                                | 方城县といいて日間がいへい                                                                                                    | ?) 第一                                                                                                    | 一标段                                                             | 2020/10/10 09:00                                                                  | 投标保证金                                      | 未绑定确认;                                    |                                                                                                    |                                               | ◎ 保商力理 ◎ 保证金約                                                                                                    |
| 告                                                                                 | 2                                                                    | JZ-G-202                                                                      | 方城县。                                                                                                    | 5) 第二                                                                                                    | 二标段                                                             | 2020/10/1 09:00                                                                   | 投标保证金                                      | 未绑定确认;                                    |                                                                                                    |                                               | ◎保商力理 ◎保证金額                                                                                                    |
| 告<br>                                                                             | 3                                                                    | JZ-G-20. 24                                                                   | 方城县。                                                                                                    | し) 第三                                                                                                    | 原設                                                              | 2020/10/12 09:00                                                                  | No.                                        | 未绑定确认;                                    |                                                                                                    |                                               | 🔁 保國办理 🖻 保证金額                                                                                                    |
| 白翅的(快) -                                                                          | 4                                                                    | JZ-G-202                                                                      | 方城县_020+自189948日(24日上                                                                                                    | -, 第四                                                                                                    | 国标段                                                             | 2020/10/10 09:00                                                                  | 投标保证金                                      | 未掷定确认;                                    |                                                                                                    |                                               | € 保護力理 € 保证金額                                                                                                    |
| 約有用                                                                               | 5                                                                    | JZ-G-202. 24                                                                  | 方城                                                                                                    | i) 第1                                                                                                    | 5标段                                                             | 2020/10/1009:00                                                                   | 投标保证金                                      | 未绑定确认;                                    |                                                                                                    |                                               | 🔁 保護办理 🖻 保证金額                                                                                                    |
| 穷查询                                                                               | 6                                                                    | JZ-G-201 24                                                                   | 方城县                                                                                                    | 第7                                                                                                    | 「毎段                                                             | 2020/10/10 09:00                                                                  | 投标保证金                                      | 未绑定确认;                                    |                                                                                                    |                                               | 5 保國办理 5 保证金物                                                                                                    |
| 自中语及保证室界定                                                                         | 7                                                                    | JZ-G-2 000011 1                                                               | 方城。                                                                                                    | D) 第1                                                                                                    | 七标段                                                             | 2020/10/1> 09:00                                                                  | 投标保证金                                      | 未绑定确认;                                    |                                                                                                    |                                               | <ul> <li>         ・         ・         ・</li> <li>         ・          ・          ・          ・         </li> <li>         ・          ・          ・          ・          ・             ・          ・          ・          ・          ・          ・          ・          ・          ・          ・          ・          ・          ・          ・          ・          ・          ・          ・          ・          ・          ・          ・          ・          ・          ・          ・          ・          ・          ・          ・          ・          ・          ・          ・          ・          ・          ・          ・          ・          ・          ・          ・          ・          ・          ・          ・          ・          ・          ・          ・          ・          ・          ・          ・          ・          ・          ・          ・          ・          ・          ・</li></ul> |
| 标(供) —                                                                            |                                                                      |                                                                               |                                                                                                    |                                                                                                    |                                                                 |                                                                                   |                                            | 共7条, 此页1-7                                | & 共1页, 此页1/1 每页                                                                                                    | 8 🖌 条 首页                                      | 上页 下页 尾页                                                                                                    |
| EAXPELBERS                                                                        |                                                                      |                                                                               |                                                                                                    |                                                                                                    |                                                                 |                                                                                   |                                            |                                           |                                                                                                    |                                               |                                                                                                    |
|                                                                                   |                                                                      |                                                                               |                                                                                                    |                                                                                                    |                                                                 |                                                                                   |                                            |                                           |                                                                                                    |                                               |                                                                                                    |
| 理(洪) —                                                                            |                                                                      |                                                                               |                                                                                                    |                                                                                                    |                                                                 |                                                                                   |                                            |                                           |                                                                                                    |                                               |                                                                                                    |
|                                                                                   |                                                                      |                                                                               |                                                                                                    |                                                                                                    |                                                                 |                                                                                   |                                            |                                           |                                                                                                    |                                               |                                                                                                    |
|                                                                                   |                                                                      |                                                                               |                                                                                                    |                                                                                                    |                                                                 |                                                                                   |                                            |                                           |                                                                                                    |                                               | <ul> <li>♂ 搭機上传</li> <li>○ 搭機上传     <li>○ 搭機上传     </li> </li></ul>                                                                                                    |
| 费用缴纳明细                                                                            | 助绑定相                                                                 | 示段                                                                            |                                                                                                    |                                                                                                    |                                                                 |                                                                                   |                                            |                                           |                                                                                                    |                                               | P. Carto                                                                                                    |
| 项目编号:                                                                             | : 【系统<br>                                                            | ₹週试】保证金绑定<br>=60                                                              | <b>浦</b> 示01                                                                                                    |                                                                                                    | 项目名称                                                            | 【系统测试】 係                                                                          | 融金鄉定演示01                                   |                                           | 修飾科目                                                                                                    | 展江会                                           |                                                                                                    |
| 加权合称:                                                                             | 985 TO                                                               | 1402                                                                          |                                                                                                    |                                                                                                    | AY4X,立道视                                                        | 1.00()5)                                                                          |                                            |                                           | NXBANH I                                                                                                    | DRULE                                         |                                                                                                    |
| 付款账户名:                                                                            | 供应                                                                   | 商1[尾号1891]                                                                    |                                                                                                    | ~                                                                                                    | 开户机构                                                            | 交通银行郑州                                                                            | N高新技术开发区支行                                 | i                                         | 付款账号:                                                                                                    | 622262062                                     | 0030031891                                                                                                    |
| 1 60366666                                                                        | 6+AA00                                                               | 000208 6222                                                                   | 6 0031891                                                                                                    | 100                                                                                                    |                                                                 | 1.00                                                                              | 60301010142100                             | 0584                                      | 2018/08/28 1                                                                                                    | 8:07:47                                       | 3 确认绑定                                                                                                    |
|                                                                                   |                                                                      |                                                                               |                                                                                                    | 1.000                                                                                                    |                                                                 |                                                                                   |                                            |                                           |                                                                                                    |                                               |                                                                                                    |
|                                                                                   |                                                                      |                                                                               |                                                                                                    |                                                                                                    |                                                                 | 共1条                                                                               | ,此页1-1条 共1页,此                              | 页1/1 每页                                   | 8 🖌 🏦                                                                                                    | 页上页                                           | 下页 尾页                                                                                                    |
| 入费用纳<br>条件的i                                                                      | 敫纳<br>记录                                                             | ]明细绑第<br>;,点击和                                                                | 定标段界面[<br>确认绑定按                                                                                                    | 时,会展;<br>钮则可进                                                                                                   | 示所报名的行相应标题                                                      | <sup>共18</sup><br>的项目,<br>设保证金                                                    | <sup>, 此页1-1梁共顶, 此</sup> 标段, 应<br>的绑定操     | <sup>页1/1</sup> <sup>每页</sup><br>收金額<br>作 | <sup>8</sup> ♥ <sup>gg</sup> 単<br>, 以及?                                                                                                    | 守合该                                           | F页 尾页<br>标段保证金                                                                                                    |
| 入费用<br>条件的                                                                        | 敷纳<br>记录<br><sup>郷定标</sup>                                           | p明细绑》<br>,点击<br>段<br>Nation (Recomposition                                    | 定标段界面□<br>确认绑定按<br>→                                                                                                    | 时, 会展;<br>钮则可进行                                                                                                 | 示所报名的<br>行相应标到                                                  | <sup>共1条</sup><br>内项目,<br>及保证金                                                    | , <sup>此页1-1梁 共顶,此<br/>标段,应<br/>的绑定操</sup> | <sup>页1/1</sup> 每页<br>收金額作                | ◎ ⊻樂 首                                                                                                    | 守合该                                           | ▶页 <b>度页</b><br>标段保证金                                                                                                    |
| 入费用。<br>条件的i<br><sup>费用缴纳明细<br/><sub>项目编号:</sub><br/><sub>际段名称</sub>:</sup>       | 敷纳<br>记录<br><sup>第定示</sup>                                           | 1明细绑)<br>, 点击<br>段<br>赋 保证金邮定簿<br>g                                           | 定标段界面□<br>确认绑定按<br><sup>示01</sup>                                                                                                    | 时, 会展;<br>钮则可进行                                                                                                 | 示所报名的<br>行相应标题<br><sup>项目名称:</sup><br><sub>应收金额</sub> :         | <sup>共1条</sup><br><b>竹项目,</b><br>及保证金<br>(系統则试) 保证<br>1.00(元)                     | , <sup>此页1-1錄,共页,此</sup><br>标段,应<br>的绑定操   | <sup>页1/1</sup> 每页<br>收金额作                | 8 <b>又</b> 錄 首<br>〔, 以及1<br><sup>(</sup> )                                                                                                    | 守合该                                           | <ul> <li>▶页 尾页</li> <li>标段保证金</li> <li>★ 総上修</li> </ul>                                                                                                    |
| 入费用約<br>条件的i<br>费用缴纳明细组<br>项目编号:<br>标段名称:<br>付款账户名:                               |                                                                      | 1明细绑)<br>, 点击<br>段<br>赋] @亚金娜定演<br>&<br>1[属号1891]                             | 定标段界面□<br>确认绑定按<br><sup>示01</sup>                                                                                                    | 时,会展;<br>钮则可进行                                                                                                  | 示所报名的<br>行相应标到<br><sup>项目名称:</sup><br><sub>应收金额:</sub><br>开户机构: | 共1条<br><b>的项目,</b><br><b>支保证金</b><br>(系统测试) 保证<br>1.00(元)<br>文通银行郑州高              | ,此页1-1条 共顶,此<br>标段,应<br>的绑定操<br>金绑定演示01    | <sub>页1/1</sub> <sub>每页</sub><br>收金額<br>作 | <ul> <li>8 一条 首</li> <li>, 以及名</li> <li>(故款料目: 6</li> <li>(付款账号: 5</li> </ul>                                                                                                    | 页 上页<br>守合该<br><sup>新证金</sup><br>622262062003 | ▶页 尾页<br>标段保证金<br>////////////////////////////////////                                                                                                    |
| 入费用%<br>条件的;<br>使用缴纳明细<br>项目编号:<br>标段名称:<br>付款账户名:<br>醒:1,如果编<br>标保证金到账时<br>豪 交易; | 散 纳<br>泉<br>泉<br>泉<br>泉<br>泉<br>泉<br>泉<br>泉<br>泉<br>泉<br>泉<br>泉<br>泉 | 1明细绑)<br>、 点击<br>段<br>職] 保证金绑定演<br>案<br>1[尾号1891]<br>職行懲妨信息,示<br>講是在项目标段<br>有 | 定标段界面[<br>角认绑定按<br>角认绑定按<br><sup>示01</sup><br><sup>素01</sup><br><sup>素01</sup><br><sup>★</sup><br><sup>★</sup><br><sup>★</sup><br><sup>★</sup><br><sup>★</sup><br><sup>★</sup><br><sup>★</sup><br><sup>★</sup><br><sup>★</sup><br><sup>★</sup> | 时, 会展;<br>丑则可进4<br><u>□</u><br><u>□</u><br><u>□</u><br><u>□</u><br><u>□</u><br><u>□</u><br><u>□</u><br><u>□</u> |                                                                 | 共1条<br>方项目,<br>支保证金<br>(系统则试)保证<br>1.00(元)<br>支通银行郑州部<br>延迟,请到账店<br>整法项目及场段项<br>全 | ,此页1-1条 共1页,此<br>标段,应<br>的绑定操<br>金绑定演示01   | 页1/1 每页<br>收金額<br>作                       | <ul> <li>6 义条 首     <li>() 以及()     <li>() 以次()     <li>() 以次()     <li>() 以次()     <li>() 以次()     <li>() 以次()     <li>() 以次()     </li> <li>() 以次()     </li> <li>() 以次()      </li> <li>() 以次()      </li> <li>() 以次()     </li> <li>() 以次()     </li> <li>() 以次()     </li> <li>() 以次()     </li> <li>() 以次()     </li> <li>() 以次()     </li> <li>() しいな()     </li> <li>() しいな()     </li> <li>() しいな()     </li> <li>() しいな()      </li> <li>() しいな()      </li> <li>() しいな()     </li> <li>() しいな()      </li> <li>() しいな()      <td>页 上页<br/>守合该<br/><sup>熙证金</sup></td><td>▶页 尾页<br/>标段保证金<br/>50031891</td></li></li></li></li></li></li></li></li></ul> | 页 上页<br>守合该<br><sup>熙证金</sup>                 | ▶页 尾页<br>标段保证金<br>50031891                                                                                                    |

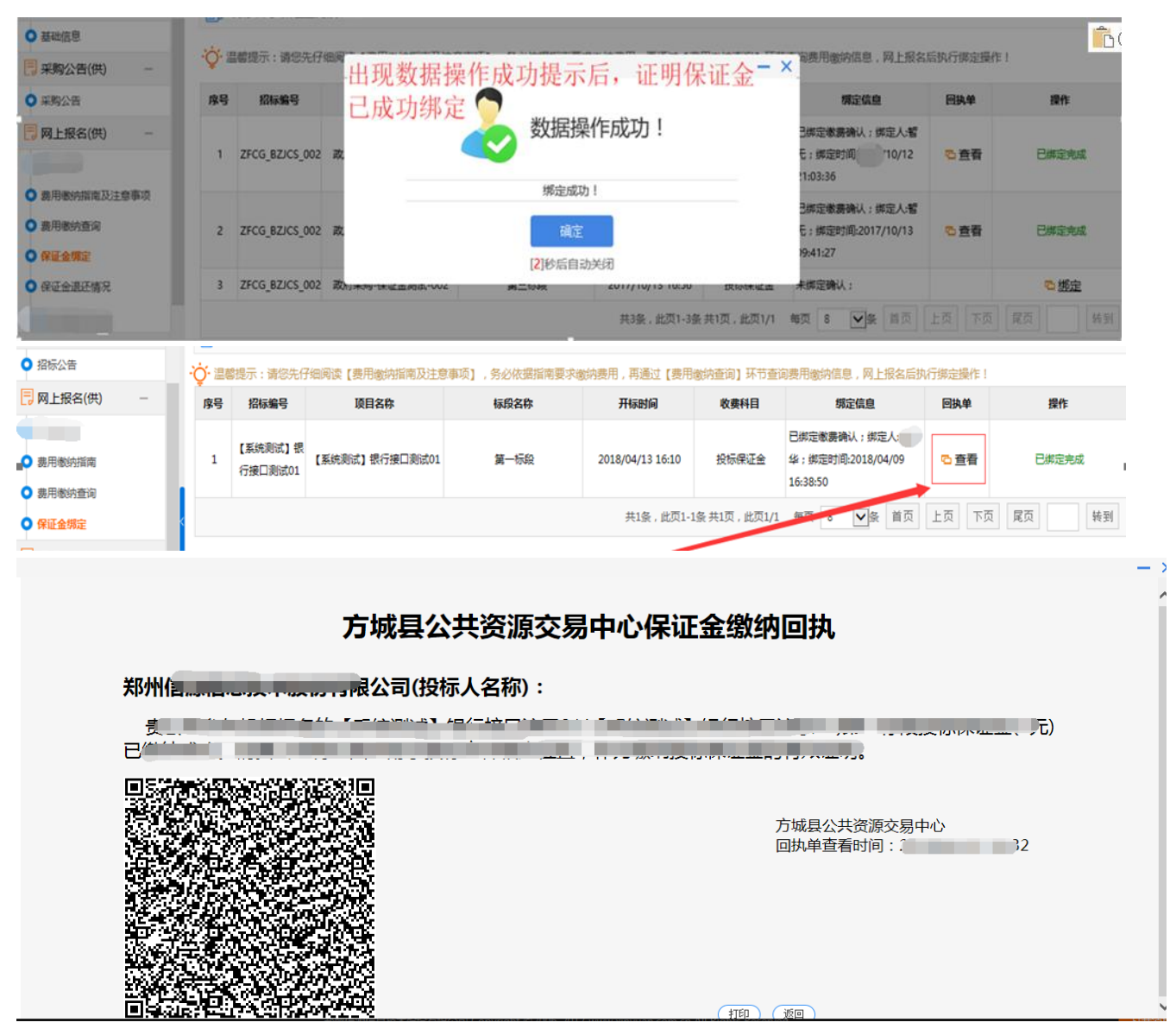

3.5、保证金退费

3.5.1 保证金已缴纳且绑定成功的,由交易中心项目负责股室按相关流程退回原缴纳账 户(无需投标人办理)。

3.5.2 投标保证金已缴纳但未成功绑定的,投标人须带相关资料向方城县公共资源交易 中心财务股申请退款。

## 二、电子保函申请及状态查询

### 1、注意事项

1.1 电子保函申请需在线申请办理,具体操作步骤请严格按照下列说明进行操作

1.2 电子投标保函作为投标保证金的另一种形式,电子保函成功办理需要在保证金截止时间前,比如保证金截止时间为 2020 年 4 月 26 日 18 点,则电子保函成功办理需要在 2020 年 4 月 26 日 18 点前

### 2、电子保函申请具体操作流程

2.1 进入要参与投标的项目,点击"保证金缴纳"-"电子保函申请及保证金绑定"节点,然后点击"保函办理"按钮,进入电子保函办理平台

| 8 招标公告(供) -  | 👔 方             | 城長 ·              | 3)                                      |                      |                  |           |                                |                                       |             |
|--------------|-----------------|-------------------|-----------------------------------------|----------------------|------------------|-----------|--------------------------------|---------------------------------------|-------------|
| 3 招标公告       | · <b>〇</b> · 温馨 | 楼示: 请您先仔细阅读【      | 考用缴纳指南及注意事项1 ,务必依据指南3                   | 要求缴纳费用,再通过【费用缴纳查询】环1 | 古查询券用缴纳信息,网上报名后排 | 1.行鄉完操作!  |                                |                                       |             |
| - 项目澄清(供) -  | 序号              | 招标编号              | 项目名称                                    | 标段各称                 | 开标时间             | 收费科目      | 绑定信息                           | 回执单                                   | 操作          |
| 0题质词         | 1               | JZ-G-20200911-C_+ | 方城3)                                    | 第一标段                 | 2020/10/13 09:00 | 投标保证金     | 未绑定确认;                         |                                       | で 保護力理 で 保道 |
| 澄清公告         | 2               | JZ-G-20200911-011 | 方城县 ))                                  | 第二标段                 | 2020/10/13 09:00 | 投标保证金     | 未绑定确认;                         |                                       | で 保め力理 で 保道 |
| 变更公告         | 3               | JZ-G-20200911-02+ | 方城里************************************ | 第三标段                 | 2020/10/13 09:00 | total and | 未绑定确认;                         |                                       | 5 保密办理 5 保道 |
| 保证金缴纳(供) -   | 4               | JZ-G-20200911-02  | 方城了3)                                   | 第四标段                 | 2020/10/13 09:00 | 投标保证金     | 未掷定确认;                         |                                       | ち 保留办理 ち 保证 |
| 裁用微纳指南       | 5               | JZ-G-20200911-02- | 方城县: (项目区3)                             | 第五标段                 | 2020/10/13 09:00 | 投标保证金     | 未御定确认;                         |                                       | で 保密力理 で 保護 |
| 裁用歌纳查询       | 6               | JZ-G-20200911-011 | 方城县 (40年月 1953)                         | 第六标题                 | 2020/10/13 09:00 | 投标保证金     | 未御云确认:                         |                                       | ち 保険力理 ち 保证 |
| 电子保通中请及保证金绑定 | 7               | JZ-G-20200911-0   | 方城县207 3)                               | 第十振动                 | 2020/10/13 09:00 | 投标保证金     | 未继定确认:                         |                                       | の保険力理の保護    |
| 网上投标(供) 一    |                 |                   |                                         |                      |                  |           | #7条 於而1.7条 #1而 於而1/1 每而        | · · · · · · · · · · · · · · · · · · · |             |
| 文件下载及同上投标    |                 |                   |                                         |                      |                  |           | 90 E, BDC1-1E 905C, BDC1/1 40C |                                       | TX IX RX    |
| 标中画询         |                 |                   |                                         |                      |                  |           |                                |                                       |             |
| 中标管理(供) -    |                 |                   |                                         |                      |                  |           |                                |                                       |             |
| 结果公告         |                 |                   |                                         |                      |                  |           |                                |                                       |             |
|              |                 |                   |                                         |                      |                  |           |                                |                                       |             |
| 合同管理(供) -    |                 |                   |                                         |                      |                  |           |                                |                                       |             |

# 2.2 选择保函平台,目前方城仅支持思创保函,勾选确认即可

|      |       | æ                 | 保函产品选择<br>选择意向的保强服务产品 | » | Ø | 保     | <sub>办人</sub> 》》 | (1)) 结果反馈<br>保强服务申请应馈供单,知道度。<br>状态、下载、延期及服务等 |
|------|-------|-------------------|-----------------------|---|---|-------|------------------|----------------------------------------------|
| 项目信息 | L     |                   |                       |   |   |       |                  |                                              |
|      | 项目名称: | 方城县2020年国储林项目(项目) | ⊠3)                   |   |   |       | 标段名称:            | 第一标段                                         |
|      | 项目编号: | JZ-G-20200911-024 |                       |   |   |       | 金額:              | 30000                                        |
| 投标保函 | i:    |                   |                       |   |   |       |                  |                                              |
| ②思创保 | M     |                   |                       |   |   |       |                  |                                              |
|      |       |                   |                       |   |   | 确定 取消 |                  |                                              |
|      |       |                   |                       |   |   |       |                  |                                              |

2.3 在新页面下方,点击"申请保函"按钮,跳转至保函平台。(注意,保证金截止时间 之后无法再进行电子保函申请,且在保证金截止时间后才成功办理保函的,视为无效)

|                                         |                      | 信息、授信申请信息及费用支付等       | 状态、下载、延期及撤销等        |
|-----------------------------------------|----------------------|-----------------------|---------------------|
| I II II II II II II II II II II II II I |                      |                       |                     |
| 单位名称:                                   | 河南中美隆家具制造有限公司        | 统一社会信用代码:             | 91410108098599081E  |
| 基本户账户:                                  | 41001523033050207048 | 基本户开户行:               | 中国建设银行股份有限公司郑州长兴路支行 |
| 法人代表名称:                                 | 许梅花                  | 法人代表身份证号:             | 412823196803101686  |
| 申请信息                                    |                      |                       |                     |
| • 保函办理                                  | 保適申请                 | 等待审核<br>审核一般需要2-3个工作日 | 保函发放                |
| 申请状态:<br>申请保函:                          | 未申请申请保務              | 担保金额(元):<br>申请结果查询:   | 30000.0<br>查询状态     |
|                                         |                      | 重新选择保函产品 直有结果         |                     |

2.4 在电子保函办理页面,认真核对项目信息,选择承保人,填写保函联系人及联系电话后,提交

| 担保权 项                                  | 目信息                                                                                             | - 🛛 ×                                                     |
|----------------------------------------|-------------------------------------------------------------------------------------------------|-----------------------------------------------------------|
| 选择承知                                   | 項目名称                                                                                            | 点击修改查看项目信息                                                |
| 担保費                                    | 项目编号                                                                                            | Tell metros del                                           |
| 保密联系                                   |                                                                                                 | 请按《 <b>旧称文件》</b> 内提出的项目最佳编辑,如有延问,请取系高额。                   |
| Dawe                                   | 招标人名称                                                                                           | Rest.                                                     |
| (HaddeleyA                             | 粉探鏡度 (元)                                                                                        | 800000                                                    |
|                                        | 开标时间                                                                                            | 2020-05-01 06:30:00                                       |
|                                        | 保函截止日期                                                                                          | 2020-07-30 08:30:00                                       |
| 3                                      | 主意:通严相投版《颂<br>先,由投标人自行承担                                                                        | 田服存文件)或其他相关文件的描述进行填写,如图填写错读造成的投标人措<br>立時服文 重加             |
| 选择承保人                                  | 主意: 请严格投标(硕<br>先,曲投标人音行亦相                                                                       | 田招行文件》或其他相关文件的描述进行模写,如思境写错读造成的投标人类<br>                    |
| 选择承保人<br>                              | 主意: 通严相投稿 (3<br>先,曲投稿人前行承回<br>¥1000                                                             | 国服存文件》或其他相关文件的描述进行模写,如原填写错读造成的投标人类<br>文學際文 里面             |
| 选择承保人<br>上保费用<br>保商联系人                 | <u>ま</u> 創: 清戸檜段館 (0<br>先, 曲段标人創行承紹<br>¥1000<br>请输入保朗員                                          | 田服将文件》或其他相关文件的描述进行模写,如原填写错读造成的操导人类<br>                    |
| 选择承保人<br>担保费用<br>保函联系人<br>限函联系人电话      | <ul> <li>主意: 通严稿股額(30<br/>た, 曲投稿人前行承紹</li> <li>¥1000</li> <li>请输入保函目</li> <li>请输入保函目</li> </ul> | 田田府交件)或其他相关文件的描述进行描写,如原编写错读造成的操研人类<br>立即器文 重置 联系人姓名 联系人电话 |
| 选择承保人<br>1<br>担保费用<br>保函联系人<br>限函联系人电话 | <ul> <li>建築: 清严賴股額(00<br/>先, 曲稅标人創行承紹</li> <li>¥1000</li> <li>请输入保函期</li> </ul>                 | 田田府交件》或其他相关文件的描述进行模写,如原相写错读造成的操导人类<br>                    |

| ŝ                                           | 关于思创网联 俊 |                   |
|---------------------------------------------|----------|-------------------|
| 电子投标程序                                      | 项目名称     |                   |
| 办理平台                                        | 担保额度     | 1元 (童元章)          |
| 极速版                                         | 选择承保人    | 没有适用的承佩人          |
| 合 首页                                        | 担保费用     | -                 |
| □ 保緻办理                                      | 保函联系人    | 河南祥鹰市政工程有限公司      |
| <ul> <li>① 未完成申请</li> <li>参 我的保函</li> </ul> | 保函联系人电话  | 濟輸入保险联系人电话        |
| 0、保函验真                                      | _        | 現己國協和认可(通托保证台同) 🗸 |
| 路 切换标准版                                     |          |                   |
|                                             |          |                   |
|                                             |          |                   |
|                                             |          |                   |

2.5 提交成功后,选择合适的支付方式进行保费支付,支付成功后,等待承保人进行审核(审核通过后,进行短信通知)

| 关于思创网联             | 使用说明 報助下载 常见问题      |                                        | △ 用曲評畫作成工程有限公司 ▼ 安全混計                   |
|--------------------|---------------------|----------------------------------------|-----------------------------------------|
| 订单信息               |                     | G191209110745352455                    | 步骤一:选择支付方式                              |
| 项目名称               | 發始期或-1第二标题          |                                        |                                         |
| 招标人                | 鲁山县住房和城乡建设局         |                                        |                                         |
| 开始到期               | 2019-12-21 16:24    |                                        |                                         |
| 弹星人                | 調試保險公司              |                                        |                                         |
| 脱标金业               | 河南祥唐市政工经有限公司        |                                        | 22.9                                    |
| 的保护规               | 玩                   |                                        |                                         |
| 担保务率               | 1%                  |                                        | 和信义时                                    |
| 10(8)(8)(8)(8)     | 0.01元               |                                        | 扫描微信支付二编码支付保费:                          |
| 保密依藏时间             | 2019-12-09 11:07:45 | 信息                                     | × • • • • • • • • • • • • • • • • • • • |
| <b>初除以订加运费,在</b> 在 | 朝国师文付方式,为成文付。       | 支付成功!包約保風申请已成功總交,滿時<br>人审核,审核通过后将是但通知回 |                                         |

2.6支付完成后,可在电子招投标交易系统"保函办理"模块,点击"查询状态",查看 申请状态,如状态显示为"正常履约",即代表电子保函办理成功。(注意:电子保函成功办 理的时间必须在保证金截止时间之前,否则无法递交上传电子投标文件,视为投标无效)

|            |           |   | 1年18月一6658日年<br>选择意为的保闭服务产品 | >> | 2<br>第日<br>第日<br>第日 | 1885時中間<br>前部約申請信息、如22<br>按信申請信息及創用支付 | DA »    | 11 結果及数<br>保留服务由选行地址里,如出度,<br>状态,下载, 短期及服物等 |  |
|------------|-----------|---|-----------------------------|----|---------------------|---------------------------------------|---------|---------------------------------------------|--|
| 单位名称:      | E.        |   |                             |    |                     | 统一社会信                                 | VBRC83: | 914 °72K                                    |  |
| 基本户账户:     | 171-      | 4 |                             |    |                     | 基本户                                   | 开户行:    | 中国工商银行。」面阳人民北路支行                            |  |
| 法人代表名称:    | π         |   |                             |    |                     | 法人代表身                                 | 的证号:    | 411 482                                     |  |
| 信息<br>(通办理 |           |   |                             |    |                     |                                       |         |                                             |  |
|            |           |   | 保由申请未申请                     |    | \$\$待<br>审核         | 申核<br>                                |         | 保函发放<br>2020年09月15日15时57分42秒                |  |
| 申请状态:      | 正常是约      | - |                             |    |                     | 担保金                                   | 額 (元):  | 50000.0                                     |  |
| 申请保通:      | 电子保闭已成功办理 |   |                             |    |                     | 申请                                    | 结果查询:   | 查询状态                                        |  |
|            |           |   |                             |    | -                   |                                       | _       |                                             |  |

# 2.7、可点击页面右下方"查看结果",下载电子保函

| 保透申请<br><sub>未申请</sub>                 | 等待审核<br>审核一般需要2-3个工作日 保函发放<br>2020年09月15日15时57分4254                                                                                                    |
|----------------------------------------|----------------------------------------------------------------------------------------------------|
|                                        | 担保金额: 50000.0                                                                                                    |
|                                        | 亚新选择保阔产品 返回申请页面                                                                                                    |
| 伇标保函                                   |                                                                                                    |
|                                        | 编号:№. 62009140928122529366                                                                                                    |
| 2.<br>股标人)参加 <u>了</u><br>招标文件,我方愿就投标人履 | 日在一日日日日日日日日日日日日日日日日日日日日日日日日日日日日日日日日日日日日                                                                                                    |
|                                        | <b>保商申请</b><br><sup>未申请</sup> <b>史标保函</b> 上: 2.: 2.: |

一、保证的范围及保证金额 我方在投标人发生以下情形时承担保证责任:

 投标人在招标文件规定的投标有效期内即投标截止日起至投标有效期截止后\_90\_日内未经贵方 许可撤回投标文件;

叶可撒回投标又件,

2、投标人中标后因自身原因未在招标文件规定的时间内与贵方签订《建设工程施工合同》;

3、投标人中标后不能按照招标文件的规定提供履约保证;

招标文件规定的投标人应支付投标保证金的其他情形。
 我:

二、保证的方式及保证期间

我方保证的方式为:连带责任保证。

我方的保证期间为:自本保函出具之曰起至投标有效期满之曰止。保函到期后我方担保责任自动

解除。

投标有效期延长的、经我方书面同意后、本保函的保证期间做相应调整。

三、承担保证责任的形式

我方按照贵方的要求以下列方式之一承担保证责任:

条约定的保证金额,即不超过人民币\_\_\_\_\_\_\_\_\_。、、、\_\_\_\_\_\_\_\_\_\_)。

#### 四、代偿的安排

贵方要求我方承担保证责任的,应向我方发出书面索赔通知。索赔通知应写明要求索赔的金额 ,支付款项应到达的帐号,并附有说明投标人违约造成贵方损失情况的真实完备的证明材料。

我方收到贵方的书面索赔通知及相应证明材料后,在30个工作日内进行核定后按照本保函的承诺 书面答复确认后承担保证责任。

#### 五、保证责任的解除

1、保证期间届满贵方未向我方书面主张保证责任的,自保证期间届满次日起,我方解除保证责任